#### 1. 設定ボタンを押します

| M 受信トレイ (1) - kanri.gig@gmail.co ×                | +                   |                  |                       |              | -            |              |
|---------------------------------------------------|---------------------|------------------|-----------------------|--------------|--------------|--------------|
| $\leftarrow$ $\rightarrow$ C $($ mail.google.com/ | mail/u/4/#inbox     |                  | \$                    | o S 💠 🛛      | L 🕕 Ry 🖠     | <b>₩</b> 7 : |
| = M Gmail                                         | <b>Q</b> メールを検索     |                  |                       | •            | 0 🔅          | G            |
| ━━ 作成                                             | □ - C :             |                  |                       | 1-1/1行 <     | > <b>あ</b> ∙ | 31           |
|                                                   |                     | <b>エ</b> ソーシャル   | 🗣 プロモーション             |              |              | Ø            |
| <ul> <li>★ スター付き</li> </ul>                       | 🔲 ☆ Google コミュニティ チ | 新しい Google アカウント | の設定が完了しました - Google バ | (ナー Gig さん、… | 8月21日        |              |
| ③ スヌーズ中                                           |                     |                  |                       |              |              |              |

#### 2. すべての設定を表示を押します

| M B | を信トレイ (1) - kanri.gig@gmail.c × | +                                      |          |           |                   |       |         | — c       | ×    |
|-----|---------------------------------|----------------------------------------|----------|-----------|-------------------|-------|---------|-----------|------|
| ← - | → C 🔒 mail.google.com/r         | nail/u/4/#inbox                        |          |           |                   |       | ☆ 🖸 🎦   | 🔶 🔼 💷 🗞 😕 | 洋子 : |
| ≡   | M Gmail                         | Q メールを検索                               |          |           |                   |       | •       | ? 🕸 🏭     | G    |
| (+  | 作成                              | □ - C :                                |          | 1-1 / 1 行 | $\langle \rangle$ | a -   | クイック設定  | ×         | 31   |
| _   | · · ·                           | <ul> <li>メイン よ、ソーシャル  プロモーシ</li> </ul> |          |           | すべての設定を表示         |       |         |           |      |
|     | 受信トレイ 1                         |                                        |          |           |                   |       |         |           | _    |
| *   | スター付き                           | 🔲 ☆ Google コミュニティ チ                    | 新しい Goog | le アカウントの |                   | 8月21日 | 解像度     |           |      |
| C   | スヌーズ中                           |                                        |          |           |                   |       | ◎ デフォルト |           |      |
| >   | 送信済み                            |                                        |          |           |                   |       |         |           | L –  |
|     | 下書き                             |                                        |          |           |                   |       | ○ 標準    |           | +    |
| ~   | もっと見る                           |                                        |          |           |                   |       | ○ 最小    |           |      |
| Mod | *                               |                                        |          |           |                   |       |         |           |      |
| Wet |                                 |                                        |          |           |                   |       | =-⊽     | ナゕテキニ     |      |

### 3. アカウントとインポートを押します

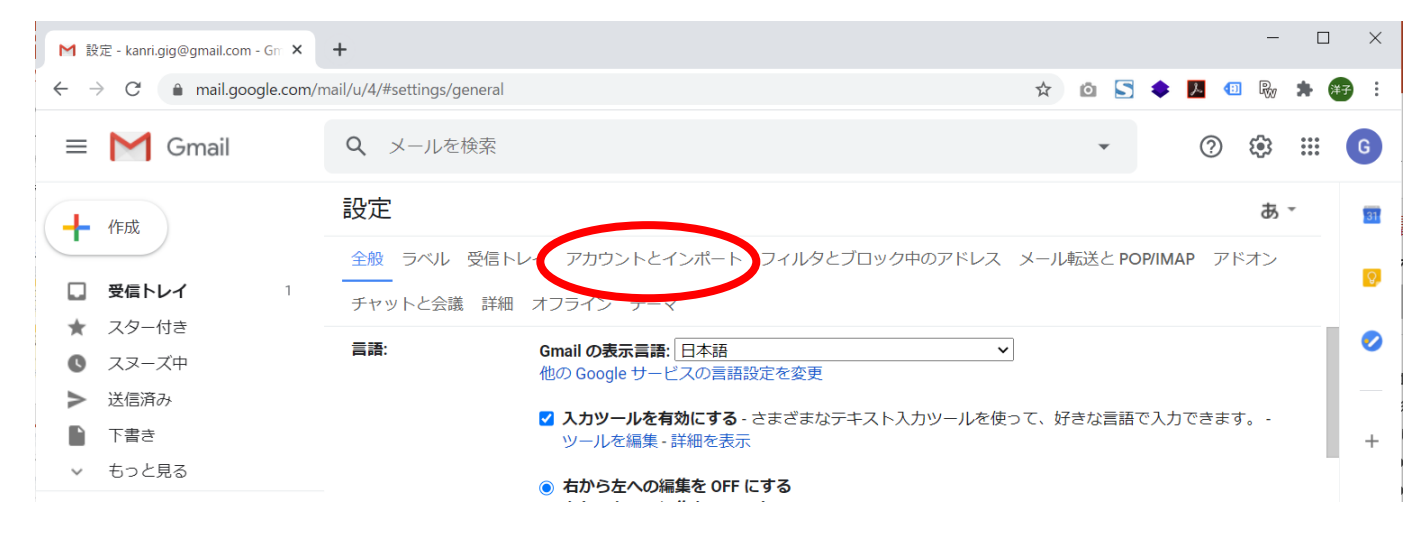

#### 4. メールアカウントを追加するを押します

| M 設定 - kanri.gig@gmail.com - Gr ×                                                                  | +                                                               |                                                        |                                   |              |           |         | -          |                   | ×       |
|----------------------------------------------------------------------------------------------------|-----------------------------------------------------------------|--------------------------------------------------------|-----------------------------------|--------------|-----------|---------|------------|-------------------|---------|
| $\leftrightarrow$ $\rightarrow$ C $$ mail.google.com/m                                             | ail/u/4/#settings/accounts                                      |                                                        |                                   | ☆            | Ö 🎦 🕯     | Þ 🗾 🕕   | Rv         | * 🗯               | ) :     |
| = M Gmail                                                                                          | <b>Q</b> メールを検索                                                 |                                                        |                                   |              | *         | ?       | <b>(</b> ) | ***<br>***<br>*** | G       |
| 十作成                                                                                                | 設定                                                              |                                                        |                                   |              |           |         | <i>ъ</i> , | <b>,</b>          | 31      |
|                                                                                                    | 全般 ラベル 受信トレイ                                                    | アカウントとインポート                                            | フィルタとブロック中のアドレス                   | 、メール         | 転送と POP/  | IMAP アド | オン         |                   | Q       |
| □ 受信トレイ 1                                                                                          | チャットと会議 詳細 オ                                                    | フライン テーマ                                               |                                   |              |           |         |            |                   |         |
| <ul> <li>★ スター付き</li> <li>◆ スヌーズ中</li> <li>&gt; 送信済み</li> <li>▶ 下書き</li> <li>&gt; もっと見る</li> </ul> | アカウント設定を変更:                                                     | パスワードを変更<br>パスワード再設定オプショ<br>その他の Google アカウン           | ンを変更<br>トの設定                      |              |           |         |            |                   | <b></b> |
|                                                                                                    | 仕事で Gmail を使用してい<br>ますか?                                        | G Suite のお客様は、ビジネ<br>量、管理ツールをご利用い                      | ネス用のメールアドレス([ユーザ-<br>ただけます。詳細を表示  | -名]@[ド:      | メイン名].con | n)、追加の  | 保存容        |                   | +       |
| Meet<br>■ 会議を開始                                                                                    | メッセージと連絡先のインホ<br>ート:<br>詳細を表示                                   | 代Yahoo!、Hotmail、AOL、<br>メッセージと連絡先のイン                   | その他のウェブメールや POP アカ'<br><b>ボート</b> | <b>シントから</b> | らインポート    | します。    |            |                   |         |
| 会議に参加                                                                                              | <b>名前:</b><br>(Gmail を使用して他のメール ア                               | 株式会社GIG <kanri.gig@g<br>他のメール アドレスを追加</kanri.gig@g<br> | mail.com>                         |              | 「青幸       | を編集     |            |                   |         |
| ハングアウト<br><pre>GIG - +</pre>                                                                       | ドレスからメールを送信します)<br>詳細を表示                                        |                                                        |                                   |              |           |         |            |                   |         |
|                                                                                                    | <b>他のアカウントのメール 30<br/>認:</b><br>詳細を表示                           | 種メール アカウントを追加す                                         | 3                                 |              |           |         |            |                   |         |
| 最近のチャットはありません                                                                                      | <b>アカウントへのアクセスを訳<br/>可:</b><br>(あなたのメールポックスで閲覧<br>送信できるようになります) | 午別のアカウントを追加<br>/ 既読にする<br>◎ 他のユーザーがスレッ                 | ※を開くと既読にする                        |              |           |         |            |                   |         |

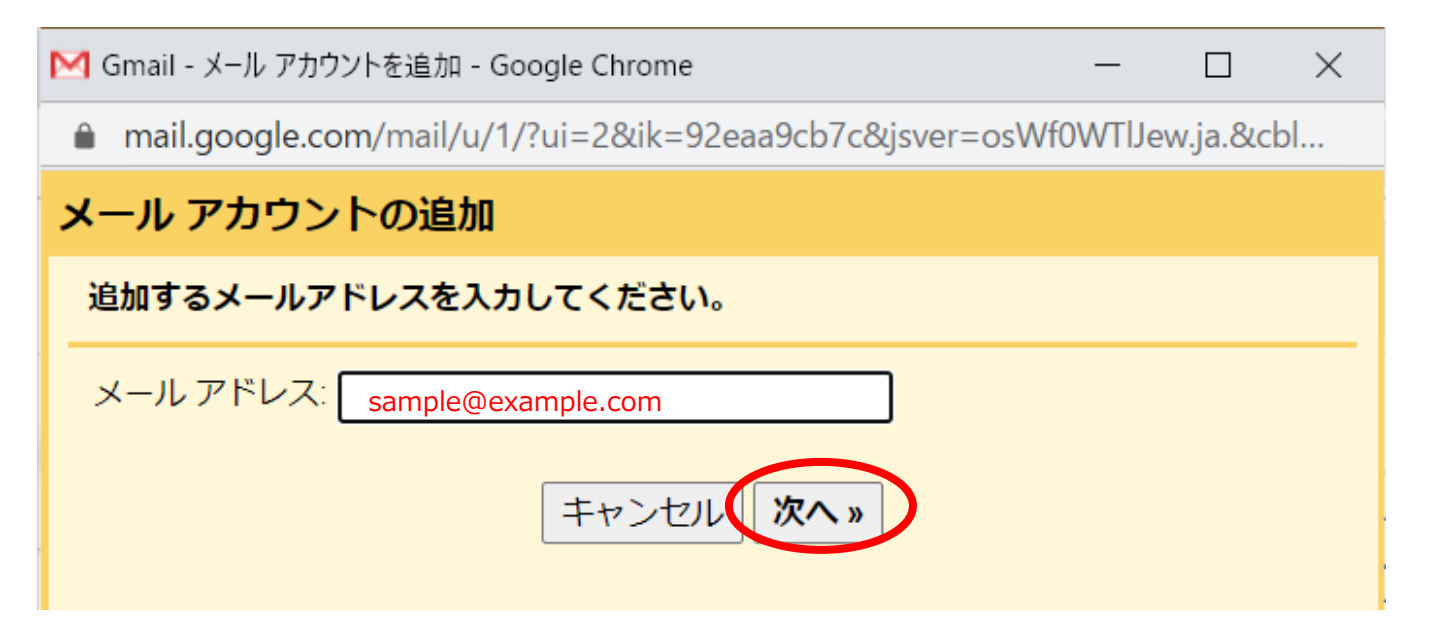

# メール アカウントの追加

sample@example.com 宛てのメールを Gmail の受信トレイに読み込むか、Gmailify を使用し てアカウントをリンクすることができます。Gmailify を使用すると、両方のメールアドレ スを維持したまま、Gmail の受信トレイで両方のメールを管理できるようになります。 Gmailify の詳細

◯ Gmailify でアカウントをリンクする

このプロバイダは Gmailify では使用できません。

他のアカウントからメールを読み込む (POP3)

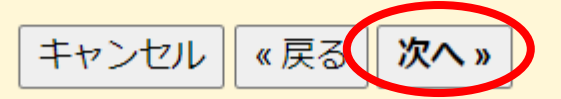

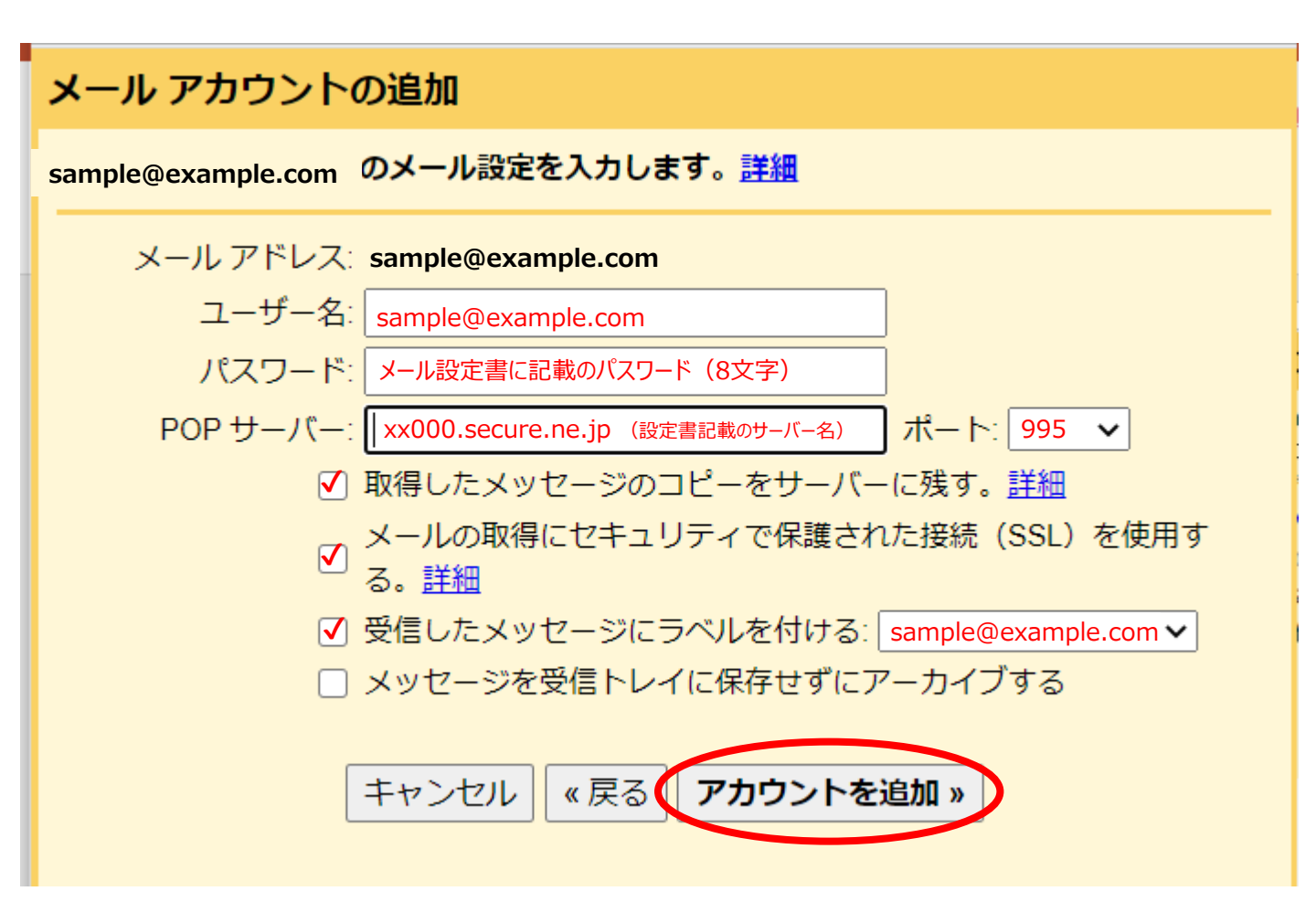

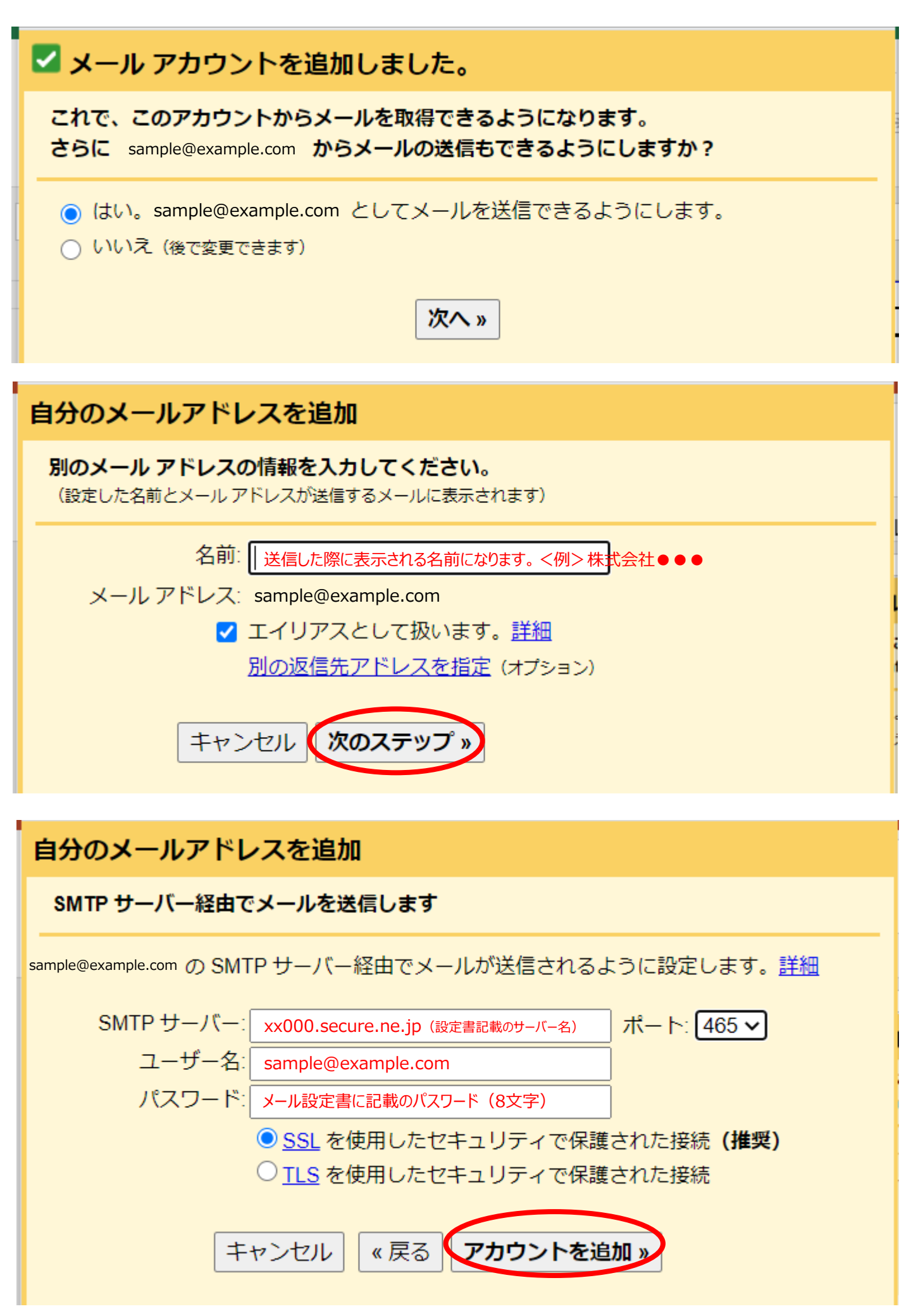

## 自分のメールアドレスを追加

確認手順に従ってメール アドレスを追加します

ご使用の他のサーバーを検出し、認証情報を確認しました。作業はもう少しで完了しま す。

確認コードを記載したメールを sample@example.com に送信しました。 [メールを再送信] メール アドレスを追加するには、次のいずれかの操作を行います。

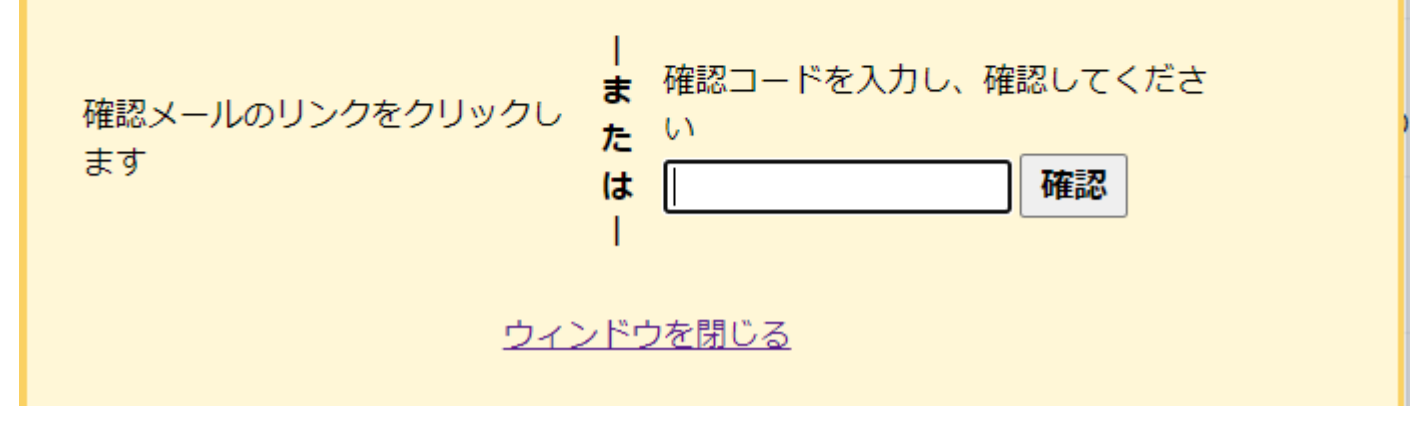

Gmailの受信トレイを再読み込みします ※メールが送られてくるまでに少しお時間がかかる場合があります。

Gmailチームから「Gmailからのご確認」という件名のメールが届きます。 こちらのメールに記載されているリンクをクリックして「確認」を押してください。